سنة أولى ليسانس (2025/2024)

السداسي 2

مقياس: الإعلام الآلي

الوحدة 6: التبويب INSERTION في معالج النصوص

- أوامر تبويب Insertion
- Tableaux مجموعة جداول

يتناول الفصل تبويب Insertion في برنامج Microsoft Word، وهو جزء أساسي من برنامج معالجة النصوص.

# 1. أوامر تبويب Insertion

تعتبر الصور، أو العناصر المرئية بصورة عامة، عنصرًا أساسيًا وهامًا في أغلب المستندات التي نقوم بإنشائها. وتُستخدم بشكل عام من أجل توضيح فقرة مهمة في المستند. وفي أحيان كثيرة تستخدم كعنصر تزيين لزيادة جذب انتباه القرّاء واهتمامهم.

يمكننا اضافة جدول او صورة او صفحة او لقطة شاشة او رقم صفحة او إطار او مربع نص او مخططات او معادلة رياضية او رموز ال غير ذلك من خلال التبويب ادراج Insertion.

| Fichier Accueil Ir | nsertion D   | Dessin Conception | Mise en page Réfé                            | rences P           | ublipostage | Révision Aff | ichage Aide    | Acrobat   | Format de l'image                 | P.          | 🖻 Parta                 | ger ~ |
|--------------------|--------------|-------------------|----------------------------------------------|--------------------|-------------|--------------|----------------|-----------|-----------------------------------|-------------|-------------------------|-------|
| Page de garde ~    | Tableau<br>V | Images Cones      | 2 SmartArt<br>☐ Graphique<br>D × □ Capture × | Vidéos<br>en ligne | C Lien      | Commentaire  | En-tête ~      | ige ~     | Zone de<br>texte ~ A = Lettrine ~ | Signature × | $\Omega$ Symbole $\sim$ |       |
| Pages              | Tableaux     | Illust            | rations                                      | Média              | Liens       | Commentaires | En-tête et pie | d de page | Texte                             |             | Symboles                | ~     |
|                    |              |                   |                                              |                    |             |              |                |           |                                   | ے Pages     | وعة الصفحا              | مجم   |

يمكننا اضافة صفحة فارغة او صفحة غلاف او فاصل صفحة من خلال التبويب ادراج Insertion كما هو موضح ادناه.

|                    | يمكننا انشاء غلاف للكتاب اوواجهة للبحث من خلال اختيار صفحة غلاف Page de garde واختيار       |
|--------------------|---------------------------------------------------------------------------------------------|
| Page de<br>garde ¥ | النموذج المطلوب.                                                                            |
| Page<br>vierge     | يمكننا ادراج صفحة فارغة بوضع المؤشر اولا في نهاية اخر سطر والنقر على صفحة فارغة Page vierge |
|                    | اما لإدراج فاصل الصفحات الذي يعمل على تقسيم النص الى جز أين الجزء الاول في صفحة والجزء      |
| Saut de            | الثاني في صفحة اخرى من خلال نقل مؤشر الكتابة الى بداية النص الثاني، اختر فاصل الصفحات Saut  |
| page               | de page سوف نلاحظ نزول النص الثاني في الصفحة الاخرى.                                        |

### مجموعة أشكال توضيحية Illustrations

يمتاز برنامج معالج النصوص بخاصية اضافة صورة أو شكل الى المستند،

إدراج صورة:

- اخترالمكان الذي تريد إدراج صورة فيه.
- اختر الأمر صورة Image لإدراج صورة موجودة على الحاسوب، فتظهر لنا
   علبة حوار نبحث عن الصورة في مكان تخزينها، ثم ننقر على إدراج Insérer.
- أو نختار الأمر صورة على الخط Image en ligne لإضافة صورة من الويب.

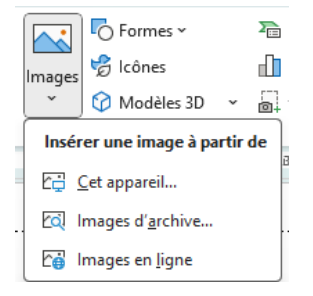

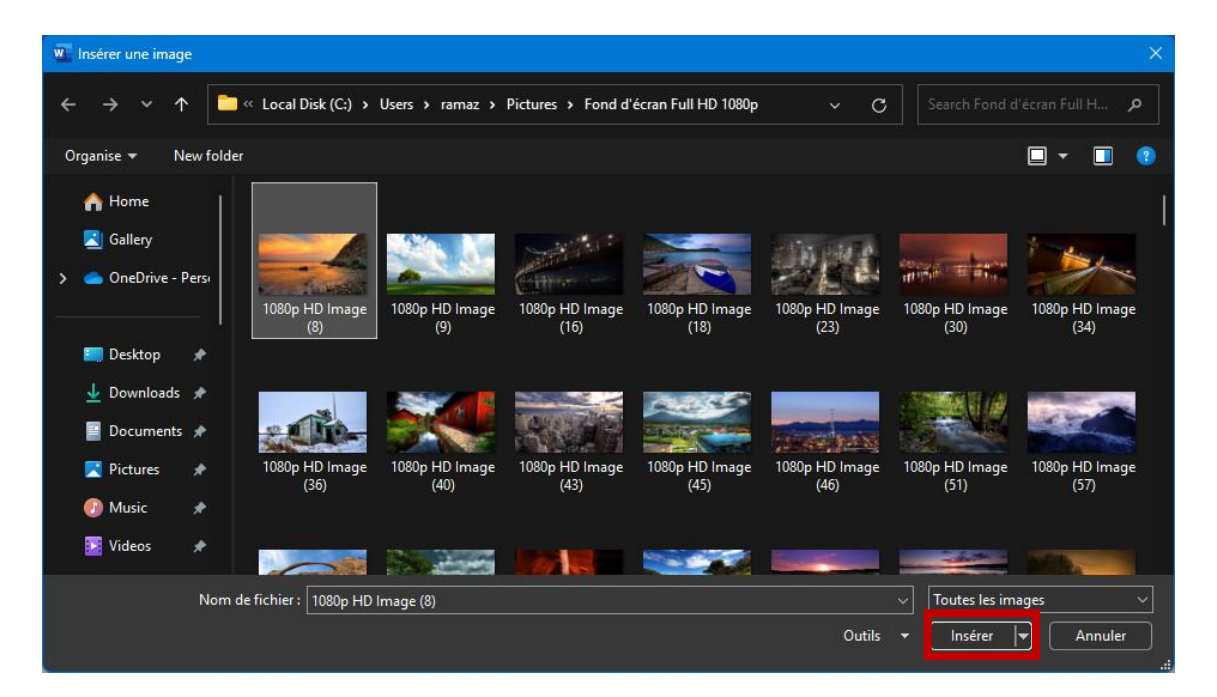

سيتم إدراج الصورة عند موضع المؤشر، وسنلاحظ ظهور تبويب تنسيق Format الذي يحتوي على مجموعة كبيرة من الأدوات لتنسيق

الصور.

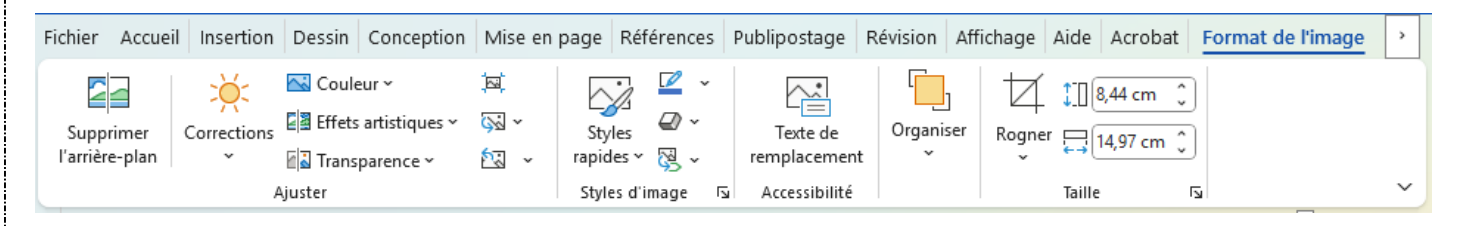

#### إدراج شكل

- لإدراج شكل أنقرعلى أشكال Formes
- تظهر مجموعة من الأشكال، اختر الشكل الذي تربد إدراجه.
  - قم برسمه.

| Insertion                 | Dessin Concention Mise en nage                                                                                                    | Référe      |
|---------------------------|----------------------------------------------------------------------------------------------------|-------------|
|                           |                                                                                                    |             |
| $\sim$                    |                                                                                                    | 쓰니          |
| lmages<br>~               |                                                                                                    | ا م ا       |
| ¢                         |                                                                                                    |             |
| В···17·                   | 5 T T T A                                                                                                    |             |
|                           |                                                                                                    | 7 10        |
|                           |                                                                                                    | SG          |
|                           | Rectangles                                                                                                    |             |
| أدوات لتنس                |                                                                                                    |             |
|                           | Formes de base                                                                                                    |             |
|                           |                                                                                                    | 0           |
| hier Accueil              | ©6000FL/+01                                                                                                    | 361         |
|                           |                                                                                                    | רכ          |
| Supprimer<br>arrière-plan |                                                                                                    |             |
|                           | Flèches pleines                                                                                                    | 1           |
|                           | A A <p< td=""><td>î_ î</td></p<> | î_ î        |
|                           | ₲₯₡₯₥₯₯₯₣₽᠅                                                                                                    | 0 Å         |
|                           | 4 0 0                                                                                                    |             |
|                           | Formes d'équation                                                                                                    | ,           |
|                           | + - ∷ ÷ = ₽                                                                                                    |             |
|                           | Organigrammes                                                                                                    |             |
|                           |                                                                                                    | 10          |
|                           | $O \Box \Box \Box \otimes \oplus X \Leftrightarrow \nabla \nabla ($                                                                                                    |             |
|                           | 0000                                                                                                    |             |
|                           | Étoiles et bannières                                                                                                    |             |
|                           | · · · · · · · · · · · · · · · · · · ·                                                                                                    | \$\$ \$\$\$ |
|                           |                                                                                                    |             |
|                           | Bulles et légendes                                                                                                    |             |
|                           | k th th th th th th th th th th th th th                                                                                                    | с, со       |
|                           | ם, ם, ם, מי                                                                                                    |             |
|                           | 🗘 Nouvelle zone de dessin                                                                                                    |             |
|                           | <u></u>                                                                                                    | ļ           |

سيظهر تبويب التنسيق Format الذي يحتوي على مجموعة كبيرة من الأدوات لتنسيق الشكل.

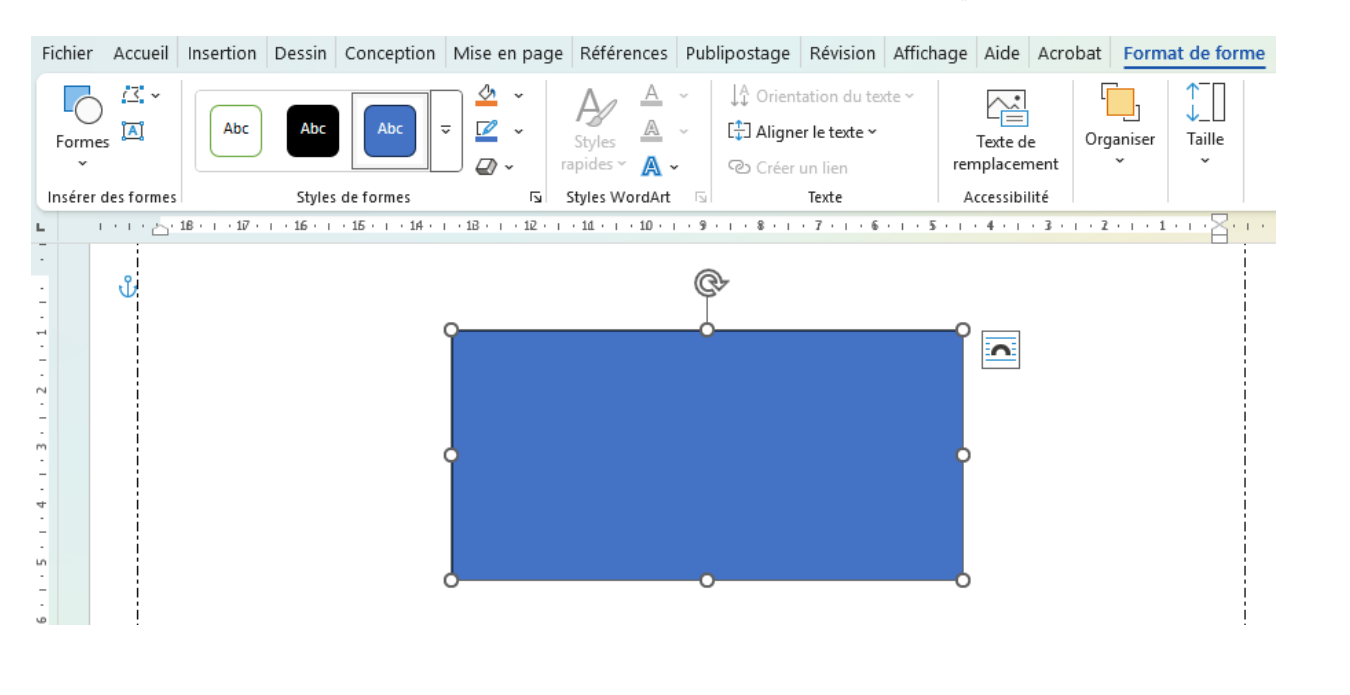

| الكتابة داخل الشكل:                                                                   | 🥂 🛕 Ajouter du texte  |
|---------------------------------------------------------------------------------------|-----------------------|
| حدد الشكل. ثم أنقر بالزر الأيمن للفأرة، واختر من القائمة التي تظهر إضافة نص Ajouter   |                       |
| du texte                                                                              |                       |
| <u>تلوين الشكل:</u>                                                                   | 💁 Remplissage 🗸       |
| لتلوين شكل حدده واختر التبويب FORMAT                                                  | 🗹 Contour 🗸           |
| إذا أردنا تلوين الشكل من الداخل، نذهب إلى تعبئة Remplissage ثم نختار اللون الذي نريد. |                       |
| إذا أردنا تلوين حدود شكل، نذهب إلى حدود Contour ثم نختار اللون الذي نريد.             |                       |
| تغيير حجم الشكل:                                                                      | <u>†</u> П[2.13 ст ^] |
| لتغيير حجم شكل حدده واختر التبويبFORMAT                                               |                       |
| في المجموعة Taille قم بتغيير طول وعرض الشكل.                                          | ₩3,81 cm              |
|                                                                                       | Taille 🔽              |

# 2. مجموعة الجداول Tableaux

الجدول هو ترتيب البيانات في مجموعة من الصفوف والاعمدة لتكون أوضح وأسهل للفهم. الاعمدة تكون عمودية بينما الصفوف تكون افقية ويدعى احيانا بالسجلات. كل تقاطع صف مع عمود يدعى خلية.

### إدراج الجداول

يمكن ادراج جدول بطريقة سهلة من خلال التبويب ادراج Insertion ثم الامر Tableau وتحديد عدد الخلايا (الصفوف والاعمدة) كما في الشكل.

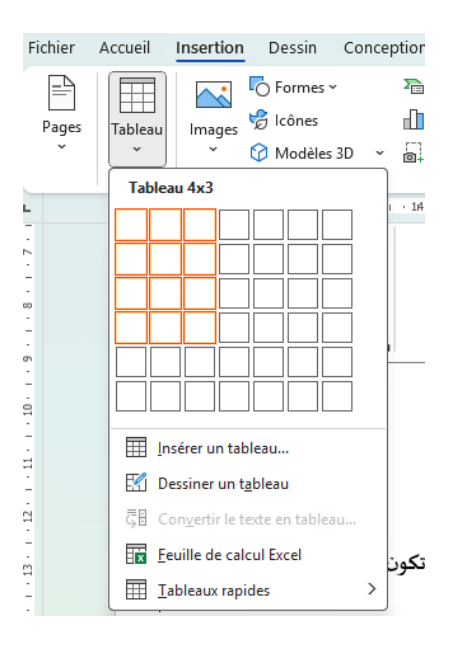

لإدراج الجداول الكبيرة ولكي نتحكم أكثر في الأعمدة، نستعمل أمر إدراج جدول Insérer un tableau يمكننا بهذه الطريقة إنشاء جدول يضم أكثر من عشرة أعمدة وثمانية صفوف، كما تسمح بتحديد عرض الأعمدة. من أجل ذلك اتبع الخطوات التالية:

- أنقر على التبويب ادراج Insertion ثم الامر Tableau ثم اختر من القائمة التي تظهر Insérer un tableau.
  - في النافذة التي تظهر حدد عدد الأعمدة في الخانة المناسبة Nombre de colonnes.
    - حدد عدد الأسطر في الخانة المناسبة Nombre de lignes. \_
      - انقرعلى زرOK.

| Fichier                  | Accueil  | Insertion              | Dessin          | Conceptior |                                                                                                    |              |         |              |                 |          |
|--------------------------|----------|------------------------|-----------------|------------|----------------------------------------------------------------------------------------------------|--------------|---------|--------------|-----------------|----------|
|                          |          | <b>^</b>               | Formes ~        | · 2        | Insérer un tableau                                                                                                    |              | ?       | $\times$     |                 |          |
| Pages                    | Tableau  | Images                 | 🥩 lcônes        |            | Tottle de la la constante de la constante de l |              |         |              |                 |          |
| ¥                        | _ • _ ]  | ~                      | 🕜 Modèles       | 3D ~ 🗐     | Taille du tableau                                                                                                    |              |         |              |                 |          |
|                          | Table    | au 4x3                 |                 | 1 . 14     | <u>N</u> ombre de colonnes :                                                                                                    | 5            | ÷       |              |                 |          |
| -                        |          |                        |                 |            | Nombre de <u>l</u> ignes :                                                                                                    | 2            | *       |              |                 |          |
| -                        |          |                        |                 | $\dashv$   | Comportement de l'ajustement                                                                                                    | automatiqu   | e       |              |                 |          |
| -                        |          |                        |                 |            | O Largeur de <u>c</u> olonne fixe :                                                                                                    | Auto         | \$      |              |                 |          |
| б<br>-<br>-              |          |                        |                 |            | ○ <u>A</u> juster au contenu                                                                                                    | -            |         |              |                 |          |
| - 10                     |          |                        |                 |            | ○ Aj <u>u</u> ster à la fenêtre                                                                                                    |              |         |              |                 |          |
|                          |          | sérer un tab           | oleau           |            |                                                                                                    |              |         |              |                 |          |
| -                        | ■ E¶ D   | essiner un t           | <u>a</u> bleau  |            | Mémoriser les <u>d</u> imensions p                                                                                                    | our les nouv | /eaux t | ableaux      |                 |          |
|                          | Ģ₿ O     | on <u>v</u> ertir le t | exte en tablea  | u          | _                                                                                                    |              |         |              |                 |          |
| n<br>-                   | Ex E     | uille de cal           | cul Excel       | تكون       |                                                                                                    | ОК           | Anr     | nuler        |                 |          |
| -                        |          | ableaux rapi           | ides            | >          |                                                                                                    |              |         |              |                 |          |
|                          |          |                        |                 |            |                                                                                                    |              |         | ć            | على الحداو ل    | عمليات ع |
|                          |          |                        |                 |            |                                                                                                    |              |         |              |                 |          |
| سحب مع                   | ا 🕈 ثم ن | ۽ الي 🏴                | ەل شكلە         | ودية فيتحا | بأرة فوق خط من الخطوط العم                                                                                                    | ع مشدة الف   | ەد، نض  | ض العمد      | لتغيبرع         | _        |
| C                        | )        | U,                     |                 | * * 4      | j <b>č</b> j j                                                                                                    |              |         |              | J               |          |
|                          |          |                        |                 |            |                                                                                                    |              |         | زر.          | ضغط ال          |          |
|                          |          | <b>.</b>               |                 | • • • •    |                                                                                                    |              |         | •• •         |                 |          |
| حب مع ضغط                | ثم نسع   | کی 💽                   | ں شکلہ <u>ا</u> | ية فيتحوا  | فارة فوق خط من الخطوط الافة                                                                                                    | بع مشيرة الف | طر، نخ  | نفاع السد    | لتغييرارة       | _        |
|                          |          |                        |                 |            |                                                                                                    |              |         |              | الدر.           |          |
|                          |          |                        |                 |            |                                                                                                    |              |         |              | ·               |          |
|                          |          |                        |                 | +          | 🗄 talett leinautte tt                                                                                                    | le su t.     | 1- tl   | K            | 1: 1 1:1        | _        |
|                          |          |                        |                 | _          | ل الرمر الموجود أعلى الجدول                                                                                                    | ون، تنفر على | ، الجد  | تحديد كل     | إدا اردنا       |          |
|                          |          |                        |                 |            |                                                                                                    |              |         | <u>مود:</u>  | <u>سطر أوعم</u> | إضافة ا  |
|                          | Insérer  | une ligne              | en dessou       | IS         | أربعا                                                                                                    | الارا ـ قرام |         | iti ikti     | 1 å 3:11        | _        |
| Insérer une              | Insérer  | une color              | nne à gauc      | he         | ، او بعده.                                                                                                    | الإدراج قبله | ي تريد  |              | اللفريي         |          |
| ligne au-dessus 📑        | Insérer  | une color              | nne à droit     | e          | . DIS                                                                                                    | SPOSITION    | طيطه    | تبويب تخ     | اختيارال        | —        |
| Lignes et col            | lonnes   |                        |                 | ⊡<br>/•    |                                                                                                    |              | с I     | <del>.</del> | • 1             |          |
|                          |          |                        |                 | ىمدە).     | نحثارها نريد إدراجه (أسطر أو أ                                                                                                    | Lignes et    | Colon   | بوعه nes     | من المجم        | _        |
|                          |          | <u>i</u> 1             |                 |            |                                                                                                    |              |         | ود:          | سطر أو عم       | حذف س    |
| Supprimer Insérer        | rune 🗄   | 1                      |                 |            |                                                                                                    |              |         |              |                 |          |
| v ligne au-              | dessus 🗄 | ₹I                     |                 |            | مطر أو العمود المراد حذفه.                                                                                                    | خلية من الس  | في أي   | يرة الفأرة   | وضع مش          | _        |
| Supprimer les ce         | ellules  | 7                      |                 |            |                                                                                                    |              |         |              | 1               |          |
| Supprimer les <u>c</u> o | olonnes  |                        |                 |            | DISP                                                                                                    | d NUTICO     | تحطيا   | ل التبويب    | النفرعاي        | _        |
| Supprimer les <u>lig</u> | gnes     |                        | •د              | طرأوجدوا   | نربد حذفه، خلية أو عمود أو سر                                                                                                    | ثم نختارما   | Suppr   | ف imer       | نختارحذ         | _        |
| Supprimer le <u>t</u> ab | bleau    |                        |                 | -          | 44"<br>                                                                                                    | ,            |         |              |                 |          |
|                          |          |                        |                 |            |                                                                                                    |              |         |              |                 |          |

|                                     | <u>دمج الخلايا:</u>                                                                |
|-------------------------------------|------------------------------------------------------------------------------------|
|                                     | يقصد بعملية دمج الخلايا هو دمج مجوعة من الخلايا لتصبح خلية واحدة في الجدول.        |
|                                     | <ul> <li>حدد الخلايا المراد دمجها.</li> </ul>                                      |
|                                     | — أنقر على التبويب تخطيط DISPOSITION                                               |
|                                     | . — . اختر أداة الدمج Fusionner les cellules                                       |
|                                     | <ul> <li>نلاحظ في عملية الدمج مسح الخطوط لخلايا الجدول</li> </ul>                  |
|                                     |                                                                                    |
|                                     | تقسيم الخلايا:                                                                     |
| تخطيط. DISPOSITION                  | تقسيم الخلايا هو تقسيم الخلية الى مجموعة من الصفوف والاعمدة من خلال التبويب        |
|                                     | <ul> <li>حدد الخلية أو الخلايا المراد تقسيمها.</li> </ul>                          |
| H Fractionner                       | — نختار التبويب تخطيط DISPOSITION                                                  |
| وف من خلال علبة الحوار أو تقسيم     | — نضغط على تقسيم Fractionner لتقسيم الخلية، ونحدد عدد الأعمدة والصف                |
|                                     | الجدول Fractionner le tableau لتقسيم الجدول لقسمين .                               |
| 🛗 Fractionner le table              | — ننقر على مو افق OK                                                               |
|                                     |                                                                                    |
|                                     | الحدود:                                                                            |
| Styles de<br>bordure *<br>Styles de | لي<br>Mise en forme<br>des bordures                                                |
| Bordures                            | <ul> <li>ه اختيار التبويب تصميم CREATION ثم اختيار الأمر حدود Bordures.</li> </ul> |
|                                     | <u>التظليل:</u>                                                                    |
|                                     | التظليل هوتلوين بعض الخلايا بلون معين لأجل هذا                                     |
|                                     |                                                                                    |
|                                     |                                                                                    |
| styles de tableau                   | — تم أنفر على الأمر Irame de fond                                                  |
|                                     | <ul> <li>اختركون التعبئة المناسب أو اختر نمودج من بين الاختيارات.</li> </ul>       |